# CUCMパケットキャプチャ(PCAP)からTLS証明 書をエクスポートする方法

## 内容

概要 <u>前提条件</u> <u>要件</u> <u>使用するコンポーネント</u> <u>背景説明</u> <u>CUCM PCAPからのTLS証明書のエクスポート</u> <u>確認</u> トラブルシュート

### 概要

このドキュメントでは、Cisco Unified Communications Manager(CUCM)PCAPから証明書をエク スポートする手順について説明します。

著者: Cisco TACエンジニア、Adrian Esquillo

# 前提条件

### 要件

次の項目に関する知識があることが推奨されます。

- ・ Transport Layer Security(TLS)ハンドシェイク
- CUCM証明書管理
- ・セキュアファイル転送プロトコル(SFTP)サーバ
- ・リアルタイム監視ツール(RTMT)

・ Wiresharkアプリケーション

### 使用するコンポーネント

・ CUCMリリース9.X以降

このドキュメントの情報は、特定のラボ環境にあるデバイスに基づいて作成されました。このド キュメントで使用するすべてのデバイスは、初期(デフォルト)設定の状態から起動しています 。本稼働中のネットワークでは、各コマンドによって起こる可能性がある影響を十分確認してく ださい。

### 背景説明

サーバ証明書/証明書チェーンは、サーバから提供されたサーバ証明書/証明書チェーンが、アップ

ロードする証明書またはCUCM証明書管理にアップロードされた証明書と一致することを確認す るためにエクスポートできます。

TLSハンドシェイクの一部として、サーバはサーバ証明書/証明書チェーンをCUCMに提供します。

# CUCM PCAPからのTLS証明書のエクスポート

ステップ1:CUCMでpacket captureコマンドを開始します

CUCMノードへのセキュアシェル(SSH)接続を確立し、図に示すように、utils network capture (or capture-rotate) file <filename> count 1000000 size ALLコマンドを実行します。

 $\times$ 

10.201.218.163 - PuTTY

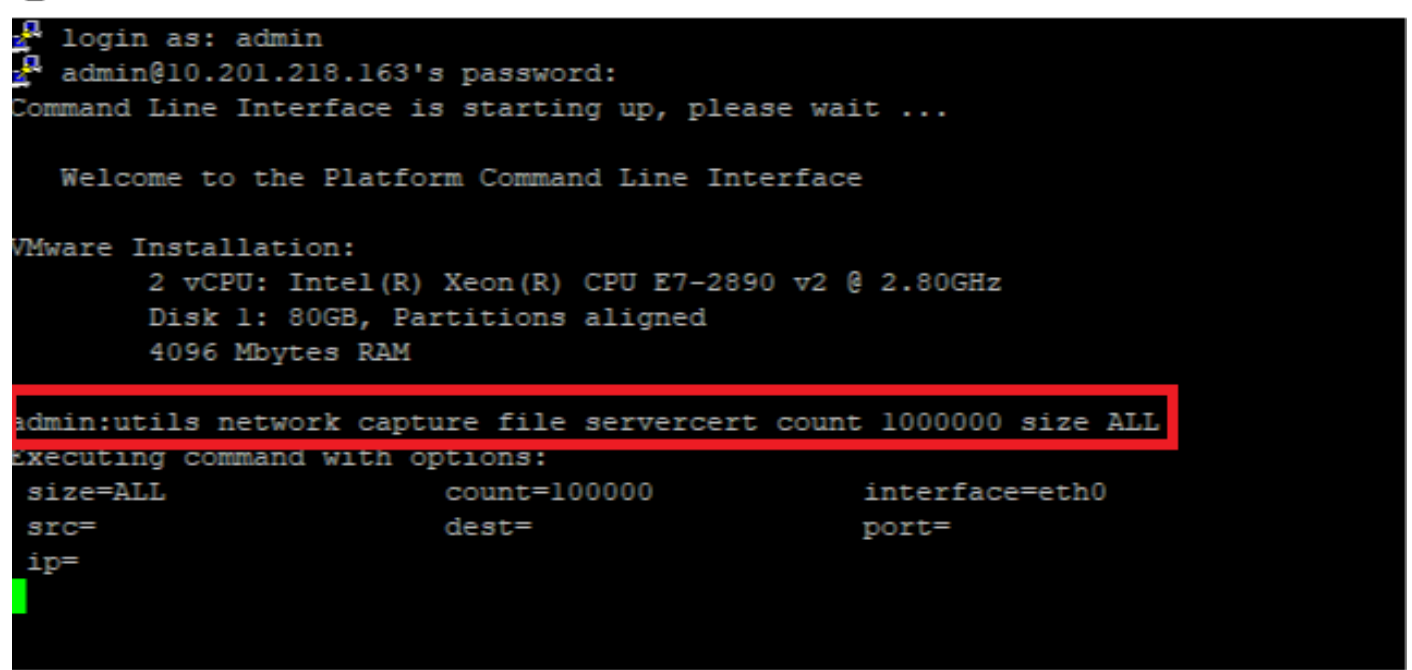

ステップ2:サーバとCUCM間のTLS接続を開始します

この例では、図に示すように、TLSポート636で接続を確立することで、Secure Lightweight Directory Access Protocol(LDAPS)サーバとCUCM間のTLS接続を開始します。

| Juluin, Cisco Unified CM Administration                                                                                                    | Navigation Cisco Unified CM Administration V Go      |
|----------------------------------------------------------------------------------------------------|------------------------------------------------------|
| For Lisco Unitied Communications Solutions                                                                                                    | admin Search Documentation About Logout              |
| System 🔻 Call Routing 👻 Media Resources 👻 Advanced Features 👻 Device 👻 Application 👻 User Management 👻 Bulk Administration 👻 Help 👻                                                                                                    |                                                      |
| LDAP Directory                                                                                                    | Related Links: Back to LDAP Directory Find/List 🗸 Go |
| 🔚 Save 💥 Delete 🗈 Copy 🌏 Perform Full Sync Now 🚽 Add New                                                                                                    |                                                      |
| Access Control Groups     Add to Access Control Group       Feature Group Template < None >     -       Warning: If no template is selected, the new line features below will not be active.     -       Apply mask to synced telephone numbers to create a new line for inserted users     Mask | ,                                                    |
| Assign new line from the pool list if one was not created based on a synced LDAP telephone number                                                                                                    |                                                      |
| Order DN Pool Start DN Pool End                                                                                                    |                                                      |
|                                                                                                    |                                                      |
| Add DN Pool                                                                                                    |                                                      |
| -LDAP Server Information-                                                                                                    |                                                      |
| Host Name or IP Address for Server * LDAP Port * Use TLS                                                                                                    |                                                      |
| WIN-H2Q74S1U39R.network218.com 636                                                                                                    |                                                      |
| Add Another Redundant LDAP Server                                                                                                    |                                                      |
|                                                                                                    |                                                      |
| Save Delete Copy Perform Full Sync Now Add New                                                                                                    |                                                      |

### ステップ3:TLSハンドシェイク完了後にCUCM PCAPを停止する

### 図に示**すように、Control-C**を押してパケットキャプチャを停止します

| Putty 10.201.218.163 - Putty                                                                                                    | -  | $\times$ |
|----------------------------------------------------------------------------------------------------|----|----------|
| 2 login as: admin<br>2 admin@10.201.218.163's password:<br>Command Line Interface is starting up, please wait                                  |    |          |
| Welcome to the Platform Command Line Interface                                                                                                 |    |          |
| <pre>VMware Installation:<br/>2 vCPU: Intel(R) Xeon(R) CPU E7-2890 v2 @ 2.80GHz<br/>Disk 1: 80GB, Partitions aligned<br/>4096 Mbytes RAM</pre> |    |          |
| admin:utils network capture file servercert count 1000000 size A                                                                               | LL |          |
| size=ALL count=100000 interface=eth0<br>src= dest= port=<br>ip=                                                                                |    |          |
| Control-C pressed                                                                                                    |    |          |
| admin:                                                                                                    |    |          |

ステップ4:次の2つの方法のいずれかでパッカーキャプチャファイルをダウンロードします

1. CUCMノードのRTMTを起動し、[**System] > [Tools] > [Trace] > [Trace & Log Central] > [Collect Files]に移動し、[Packet Capture Logs]ボックスをオンにします**(pcapをダウンロードするには RTMTプロセスをします)。

| Collect Files                       |           |               | 23                         |  |  |  |  |  |  |  |
|-------------------------------------|-----------|---------------|----------------------------|--|--|--|--|--|--|--|
| Select System Services/Applications |           |               |                            |  |  |  |  |  |  |  |
|                                     |           |               |                            |  |  |  |  |  |  |  |
| Select all Services on all Servers  |           |               |                            |  |  |  |  |  |  |  |
| Name                                | All Serve | rs Cucmpub2   | 16 network imp216 network2 |  |  |  |  |  |  |  |
| FIFS LUgs                           |           |               |                            |  |  |  |  |  |  |  |
| Host Resources Agent                |           |               |                            |  |  |  |  |  |  |  |
| IPT Platform CLI Created Reports    |           |               |                            |  |  |  |  |  |  |  |
| IPT Platform CLI Logs               |           |               |                            |  |  |  |  |  |  |  |
| IPT Platform Cert Monitor Logs      |           |               |                            |  |  |  |  |  |  |  |
| IPT Platform CertMgr Logs           |           |               |                            |  |  |  |  |  |  |  |
| IPT Platform Cluster Manager Logs   |           |               |                            |  |  |  |  |  |  |  |
| IPT Platform GUI Logs               |           |               |                            |  |  |  |  |  |  |  |
| IPT Platform IPSecMgmt Logs         |           |               |                            |  |  |  |  |  |  |  |
| IPT Platform RemoteSupport Logs     |           |               |                            |  |  |  |  |  |  |  |
| Install File Signing                |           |               |                            |  |  |  |  |  |  |  |
| Install and Upgrade Logs            |           |               |                            |  |  |  |  |  |  |  |
| Kerneldump Logs                     |           |               |                            |  |  |  |  |  |  |  |
| MIB2 Agent                          |           |               |                            |  |  |  |  |  |  |  |
| Mail Logs                           |           |               |                            |  |  |  |  |  |  |  |
| Mgetty Logs                         |           |               |                            |  |  |  |  |  |  |  |
| NTP Logs                            |           |               |                            |  |  |  |  |  |  |  |
| Packet Capture Logs                 |           | Ľ             |                            |  |  |  |  |  |  |  |
| Prog Logs                           |           |               |                            |  |  |  |  |  |  |  |
| SAR Logs                            |           |               |                            |  |  |  |  |  |  |  |
| SELinux logs                        |           |               |                            |  |  |  |  |  |  |  |
| SNMP Master Agent                   |           |               |                            |  |  |  |  |  |  |  |
| Security Logs                       |           |               |                            |  |  |  |  |  |  |  |
| Service Manager                     |           |               |                            |  |  |  |  |  |  |  |
| Service Registration Logs           |           |               |                            |  |  |  |  |  |  |  |
| Spooler Logs                        |           |               |                            |  |  |  |  |  |  |  |
| System Application Agent            |           |               |                            |  |  |  |  |  |  |  |
| •                                   |           |               | 99900099 ·                 |  |  |  |  |  |  |  |
| < Bac                               | k Next>   | Finish Cancel |                            |  |  |  |  |  |  |  |

2. SFTP (Secure File Transport Protocol)サーバを起動し、CUCM SSHセッションで**file get activelog /patform/cli/<pcap filename>.capコマンドを実行します(プロンプトに従ってSFTPサーバ にPCAPをダウンロードしま**す)。

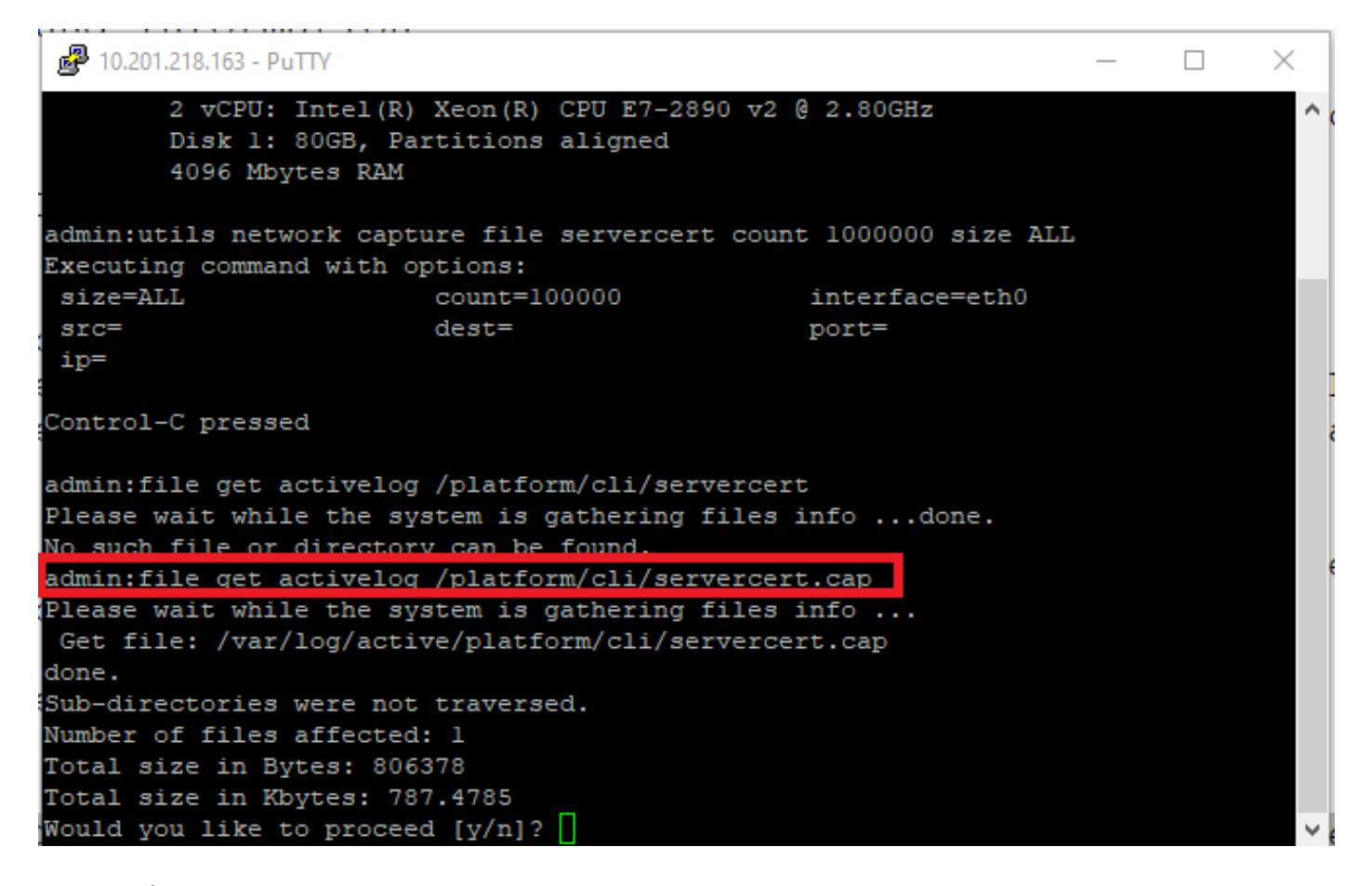

ステップ5:サーバがCUCMに提示する証明書の数を決定する

Wiresharkアプリケーションを使用してpcapを開き、**tlsでフィルタを実行**し、CUCMに提示されるサーバ証明書/証明書チェーンを含む**Server Hello**パケットを判別します。これは、図に示すように、フレーム122です。

| a l      |                           |                            |                      |              |                                                                                                 |
|----------|---------------------------|----------------------------|----------------------|--------------|-------------------------------------------------------------------------------------------------|
| <u> </u> |                           |                            | લ લ લ જ              |              |                                                                                                 |
| 📕 tł     | s                         |                            |                      |              |                                                                                                 |
| No.      | Time                      | Source                     | Destination          | Protocol     | Length Info                                                                                     |
|          | 14 09:09:22.241271        | 10.201.218.170             | 10.201.218.163       | TLSv1.2      | 390 Application Data                                                                            |
|          | 18 09:09:22.250389        | 10.201.218.163             | 10.201.218.170       | TLSv1.2      | 271 Application Data                                                                            |
|          | 29 09:09:22.252337        | 10.201.218.163             | 10.201.218.170       | TLSv1.2      | 421 Application Data, Application Data, Application Data, Application Data, Application Data, A |
|          | 56 09:09:22.691660        | 10.201.218.166             | 10.201.218.163       | TLSv1.2      | 390 Application Data                                                                            |
|          | 57 09:09:22.692748        | 10.201.218.163             | 10.201.218.166       | TLSv1.2      | 271 Application Data                                                                            |
|          | 59 09:09:22.692972        | 10.201.218.163             | 10.201.218.166       | TLSv1.2      | 391 Application Data, Application Data, Application Data, Application Data, Application Data,   |
|          | 61 09:09:22.693131        | 10.201.218.163             | 10.201.218.166       | TLSv1.2      | 96 Application Data                                                                             |
|          | 65 09:09:23.789625        | 10.201.218.169             | 10.201.218.163       | TLSv1.2      | 407 Application Data                                                                            |
|          | 66 09:09:23.790753        | 10.201.218.163             | 10.201.218.169       | TLSv1.2      | 271 Application Data                                                                            |
|          | 68 09:09:23.791100        | 10.201.218.163             | 10.201.218.169       | TLSv1.2      | 421 Application Data, Application Data, Application Data, Application Data, Application Data, A |
|          | 112 09:09:25.178520       | 10.99.100.100              | 10.201.218.163       | TLSv1.2      | 1146 Application Data                                                                           |
|          | 117 09:09:25.290246       | 10.201.218.163             | 10.201.218.164       | TLSv1.2      | 313 Client Hello                                                                                |
| +        | 122 09:09:25.304369       | 10.201.218.164             | 10.201.218.163       | TLSv1.2      | 845 Server Hello, Certificate, Server Key Exchange, Certificate Request, Server Hello Done      |
|          | 124 09:09:25.329331       | 10.201.218.163             | 10.201.218.164       | TLSv1.2      | 255 Certificate, Client Key Exchange, Change Cipher Spec, Encrypted Handshake Message           |
|          | 125 09:09:25.331128       | 10.201.218.164             | 10.201.218.163       | TLSv1.2      | 173 Change Cipher Spec, Encrypted Handshake Message                                             |
| <        |                           |                            |                      |              | >>>>>>>>>>>>>>>>>>>>>>>>>>>>>>>>>>>>>>                                                          |
| > F      | rame 122: 845 bytes on wi | re (6760 bits), 845 bytes  | captured (6760 bits) |              |                                                                                                 |
| > E      | thernet II, Src: Vmware a | 5:74:2a (00:50:56:a5:74:2a | ), Dst: Vmware 07:23 | :17 (00:0c:2 | 29:07:23:17)                                                                                    |
| > 1      | nternet Protocol Version  | 4, Src: 10.201.218.164, Ds | t: 10.201.218.163    |              |                                                                                                 |
|          |                           |                            |                      |              |                                                                                                 |

> Transmission Control Protocol, Src Port: 636, Dst Port: 34726, Seq: 2897, Ack: 2
> [3 Reassembled TCP Segments (3675 bytes): #118(1448), #120(1448), #122(779)]

> Transport Layer Security

・ CUCMに提示される証明書の数を確認するには、証明書を含むServer Helloパケットから [Transport Layer Security] > [Certificate]の情報を展開します。一番上の証明書はサーバ証明書で す。この場合、サーバ証明書である1つの証明書だけが図のように表示されます。

| Fil | e Edit | View Go      | Capture   | Analyze   | Statistics | Telephony   | Wire  | less Tools | ; Help   |           |          |        |                    |             |          |   |   |
|-----|--------|--------------|-----------|-----------|------------|-------------|-------|------------|----------|-----------|----------|--------|--------------------|-------------|----------|---|---|
|     |        | O            | 🗙 🖸 🤇     | ۹ ⇔ ⇒     | 🕋 👔        | & 📃 🔳       | •     | ຊ 🔍 🎹      |          |           |          |        |                    |             |          |   |   |
|     | tls    |              |           |           |            |             |       |            |          |           |          |        |                    |             | ×→       | - | + |
| No. |        | Time         |           |           | Source     |             | 0     | estination |          | 1         | Protocol | Length | Info               |             |          |   | ^ |
| ÷   | 122    | 09:09:25.30  | 04369     |           | 10.201.    | 218.164     | 1     | 0.201.218  | 3.163    | 1         | TLSv1.2  | 845    | Server Hello, Cert | ificate, S  | Server k |   |   |
| Г   | 124    | 09:09:25.32  | 29331     |           | 10.201.    | 218.163     | 1     | 0.201.218  | 3.164    | 1         | TLSv1.2  | 255    | Certificate, Clier | nt Key Exch | nange, ( |   |   |
|     | 125    | 09:09:25.33  | 31128     |           | 10.201.    | 218.164     | 1     | 0.201.218  | 3.163    | 1         | TLSv1.2  | 173    | Change Cipher Spec | , Encrypte  | ed Hands |   |   |
|     | 126    | 09:09:25.33  | 33417     |           | 10.201.    | 218.163     | 1     | 0.201.218  | 3.164    | 1         | TLSv1.2  | 199    | Application Data   |             |          |   |   |
|     | 127    | 09:09:25.33  | 35730     |           | 10.201.    | 218.164     | 1     | 0.201.218  | 3.163    | 1         | TLSv1.2  | 167    | Application Data   |             |          |   |   |
|     | 128    | 09:09:25.33  | 39000     |           | 10.201.    | 218.163     | 1     | 0.201.218  | 3.164    | 1         | TLSv1.2  | 327    | Application Data   |             |          |   |   |
|     | 129    | 09:09:25.33  | 39649     |           | 10.201.    | 218.164     | 1     | 0.201.218  | 3.163    | 1         | TLSv1.2  | 167    | Application Data   |             |          |   | ¥ |
| <   |        |              |           |           |            |             |       |            |          |           |          |        |                    |             | >        |   |   |
| >   | Frame  | 122: 845 bv  | tes on wi | ire (6760 | ) bits).   | 845 bytes   | capt  | ured (676  | 0 bits)  |           |          |        |                    |             |          |   |   |
| Ś   | Ethern | et II. Src:  | Vmware a  | a5:74:2a  | (00:50:    | 56:a5:74:2  | a). D | st: Vmwar  | e 07:23  | :17       | (00:0c:  | 29:07: | 23:17)             |             |          |   |   |
| 5   | Intern | et Protocol  | Version   | 4. Src:   | 10.201.    | 218.164. D  | st: 1 | 0.201.218  | 3.163    |           | (        |        |                    |             |          |   |   |
| 5   | Transm | ission Cont  | rol Proto | ocol. Sro | Port:      | 636, Dst P  | ort:  | 34726, Se  | a: 2897  | . Acl     | k: 248.  | Len:   | 779                |             |          |   |   |
| >   | [3 Rea | ssembled TC  | P Segment | ts (3675  | bytes):    | #118(1448   | ), #1 | 20(1448),  | #122(7   | -<br>79)1 | - 1      |        |                    |             |          |   |   |
| ~   | Fransp | ort Layer S  | ecurity   |           |            |             |       |            |          | 1         |          |        |                    |             |          |   |   |
|     | ✓ TLS  | v1.2 Record  | Layer: H  | landshake | Protoc     | ol: Multipl | le Ha | ndshake M  | essages  |           |          |        |                    |             |          |   |   |
|     |        | Content Type | e: Handsh | ake (22)  |            |             |       |            | -        |           |          |        |                    |             |          |   |   |
|     |        | Version: TLS | 5 1.2 (0x | :0303)    |            |             |       |            |          |           |          |        |                    |             |          |   |   |
|     | 1      | Length: 3670 | 0         |           |            |             |       |            |          |           |          |        |                    |             |          |   |   |
|     | > 1    | Handshake Pr | rotocol:  | Server H  | ello       |             |       |            |          |           |          |        |                    |             |          |   |   |
|     | ~ 1    | Handshake Pi | rotocol:  | Certific  | ate        |             |       |            |          |           |          |        |                    |             |          |   |   |
|     |        | Handshake    | e Type: C | ertifica  | te (11)    |             |       |            |          |           |          |        |                    |             |          |   |   |
|     |        | Length: 1    | 1481      |           |            |             |       |            |          |           |          |        |                    |             |          |   |   |
|     |        | Certifica    | ates Leng | th: 1478  |            |             |       |            |          |           |          |        |                    |             |          |   |   |
|     |        | ✓ Iertifica  | ates (147 | 8 bytes)  |            |             |       |            |          |           |          |        |                    |             |          |   |   |
|     |        | Certif       | ficate Le | ngth: 14  | 75         |             |       |            |          |           |          |        |                    |             |          |   |   |
|     |        | > Certif     | ficate: 3 | 08205bf3  | 08204a7a   | 0030201020  | 21362 | 000000020  | 5295e487 | /… (i     | d-at-co  | mmonNa | me=WIN-H2074S1U39P | network218  | 3.com)   |   |   |
|     | >      | Handshake Pr | rotocol:  | Server K  | ey Exch    | ange        |       |            |          |           |          |        |                    |             |          |   |   |
|     | >      | Handshake Pr | rotocol:  | Certific  | ate Req    | uest        |       |            |          |           |          |        |                    |             |          |   |   |
|     | >      | Handshake Pr | rotocol:  | Server H  | ello Do    | ne          |       |            |          |           |          |        |                    |             |          |   |   |

ステップ6:CUCM PCAPからサーバ証明書/証明書チェーンをエクスポートします

この例では、サーバ証明書だけが示されているため、サーバ証明書を調べる必要があります。図 に示すように、サーバ証明書を右クリックし、[Export Packet Bytes]を選択して.cer証明書として 保存します。

| File Edit View Go Capture Analyze Statistics Telephony Wireless Tools Help                                                                                                    |                                                                                                  |                                                                                                    |                                                                                                    |                                                                    |         |  |  |  |
|----------------------------------------------------------------------------------------------------|--------------------------------------------------------------------------------------------------|----------------------------------------------------------------------------------------------------|----------------------------------------------------------------------------------------------------|--------------------------------------------------------------------|---------|--|--|--|
|                                                                                                    | ▝▖᠅᠅≌ᆥᢧ▁▁                                                                                        |                                                                                                    |                                                                                                    |                                                                    |         |  |  |  |
| No.         Time           122         09:09:25.304369           124         09:09:25.329331           125         09:09:25.331128           126         09:09:25.333417           127         09:09:25.335730                                                                                                    | Source<br>10.201.218.164<br>10.201.218.163<br>10.201.218.164<br>10.201.218.163<br>10.201.218.164 | Destination<br>10.201.218.163<br>10.201.218.164<br>10.201.218.163<br>10.201.218.164<br>10.201.218.163 | Protocol         Length           TLSv1.2         845           TLSv1.2         255           TLSv1.2         173           TLSv1.2         199           TLSv1.2         167 | Expand Subtrees<br>Collapse Subtrees<br>Expand All<br>Collapse All |         |  |  |  |
| 128 09:09:25.339000       10.201.218.163       10.201.218.164       TLSv1.2       327 f         129 09:09:25.339649       10.201.218.164       10.201.218.163       TLSv1.2       167 f           Apply as Filter       Prepare as Filter         > Frame 122: 845 bytes on wire (6760 bits), 845 bytes captured (6760 bits)       Fease 10:201.218.164, Dst: 10.201.218.163       Prepare as Filter         > Ethernet II, Src: Vmware_a5:74:2a (00:50:56:a5:74:2a), Dst: Vmware_07:23:17 (00:0c:29:07:23)       Conversation Filter         > Internet Protocol Version 4, Src: 10.201.218.164, Dst: 10.201.218.163       Follow |                                                                                                  |                                                                                                    |                                                                                                    |                                                                    |         |  |  |  |
| <pre>&gt; [3 Reassembled TCP Segments (3675 bytes): #118(1448), #120(1448), #122(779)]  &gt; Transport Layer Security  &gt; TLSv1.2 Record Layer: Handshake Protocol: Multiple Handshake Messages Content Type: Handshake (22) Version: TLS 1.2 (0x0303) Length: 3670  &gt; Handshake Protocol: Server Hello</pre>                                                                                                    |                                                                                                  |                                                                                                    |                                                                                                    |                                                                    |         |  |  |  |
| <ul> <li>Handshake Protocol: Certificate</li> <li>Handshake Type: Certificate (11)</li> <li>Length: 1481</li> <li>Certificates Length: 1478</li> <li>Certificates (1478 bytes)</li> <li>Certificate Length: 1475</li> </ul>                                                                                                    |                                                                                                  |                                                                                                    |                                                                                                    |                                                                    |         |  |  |  |
| <pre>&gt; Certificate: : &gt; Handshake Protocol: &gt; Handshake Protocol: &gt; Handshake Protocol: &gt; Handshake Protocol:</pre>                                                                                                    | 308205bf308204a7a00302010202<br>Server Key Exchange<br>Certificate Request<br>Server Hello Done  | 21362000000026295e487                                                                                 | . (id-at-commonNam                                                                                                    | e=WIN-H2Q74S1U39P.network2                                         | 18.com) |  |  |  |

#### ・後続のウィンドウで、.cerファイル名を入力し、[保存]をクリックします。次の図に示すように 、デスクトップに保存されたファイルの名前はservercert.cerです(この場合はデスクトップに保 存されます)。

|   |                                | 10120112101101           |              | Urganize 🔻 🛛 i                   | New TOIC | ber                      |                        |       | <b>•</b> | <b>U</b> |
|---|--------------------------------|--------------------------|--------------|----------------------------------|----------|--------------------------|------------------------|-------|----------|----------|
|   | 126 09:09:25.33341/            | 10.201.218.163           | 10.201.2     | _                                | ^        |                          |                        |       |          |          |
|   | 12/ 09:09:25.335/30            | 10.201.218.164           | 10.201.2     | 💻 This PC                        |          |                          | No items match your se | arch. |          |          |
|   | 128 09:09:25.339000            | 10.201.218.163           | 10.201.2     | 🗊 3D Objects                     |          |                          |                        |       |          |          |
|   | 129 09:09:25.339649            | 10.201.218.164           | 10.201.2     | Dealstern                        |          |                          |                        |       |          |          |
| < |                                |                          |              | Desktop                          |          |                          |                        |       |          |          |
| > | Frame 122: 845 bytes on wire ( | (6760 bits), 845 bytes o | aptured (6   | Documents                        | 5        |                          |                        |       |          |          |
| > | Ethernet II, Src: Vmware_a5:74 | 1:2a (00:50:56:a5:74:2a) | , Dst: Vmw   | 👆 Downloads                      |          |                          |                        |       |          |          |
| > | Internet Protocol Version 4, S | örc: 10.201.218.164, Dst | : 10.201.2   | Music                            |          |                          |                        |       |          |          |
| > | Transmission Control Protocol, | Src Port: 636, Dst Por   | t: 34726,    | - Distance                       |          |                          |                        |       |          |          |
| > | [3 Reassembled TCP Segments (3 | 8675 bytes): #118(1448), | #120(1448    | Pictures                         |          |                          |                        |       |          |          |
| ۲ | Transport Layer Security       |                          |              | 😽 Videos                         |          |                          |                        |       |          |          |
|   | ✓ TLSv1.2 Record Layer: Hands  | hake Protocol: Multiple  | Handshake    | 🕮 Windows (                      | C:)      |                          |                        |       |          |          |
|   | Content Type: Handshake        | (22)                     |              |                                  |          |                          |                        |       |          |          |
|   | Version: TLS 1.2 (0x0303       | )                        |              | 💣 Network                        | ~        |                          |                        |       |          |          |
| 1 | Length: 3670                   |                          |              |                                  |          |                          |                        |       |          |          |
|   | > Handshake Protocol: Serve    | er Hello                 |              | File nam                         | e: serve | ercert.cer               |                        |       |          | ~        |
|   | ✓ Handshake Protocol: Cert     | ificate                  |              | Save as typ                      | e: Raw   | data (*.bin *.dat *.raw) |                        |       |          | $\sim$   |
|   | Handshake Type: Certi          | ficate (11)              |              |                                  |          | ,,                       |                        |       |          |          |
|   | Length: 1481                   |                          |              |                                  |          |                          |                        |       | -        |          |
|   | Certificates Length: 1         | 1478                     |              | <ul> <li>Hide Folders</li> </ul> |          |                          |                        | Save  | Cance    | 1        |
|   | ✓ Certificates (1478 by        | tes)                     | L            |                                  |          |                          |                        |       | _        |          |
|   | Certificate Length:            | : 1475                   |              |                                  |          |                          |                        |       |          |          |
|   | > Certificate: 308205          | 5bf308204a7a003020102021 | 136200000002 | 6295e487 (id-a                   | at-comm  | nonName=WIN-H2Q74S1U39P  | .network218.com)       |       |          |          |
|   |                                |                          |              |                                  |          | •                        | ,                      |       |          |          |

#### ステップ7:保存した.CERファイルを開いて内容を確認する

.cerファイルをダブルクリックして、[General]、[Details]、および[Certificate Path]タブの情報を 確認します(図を参照)。

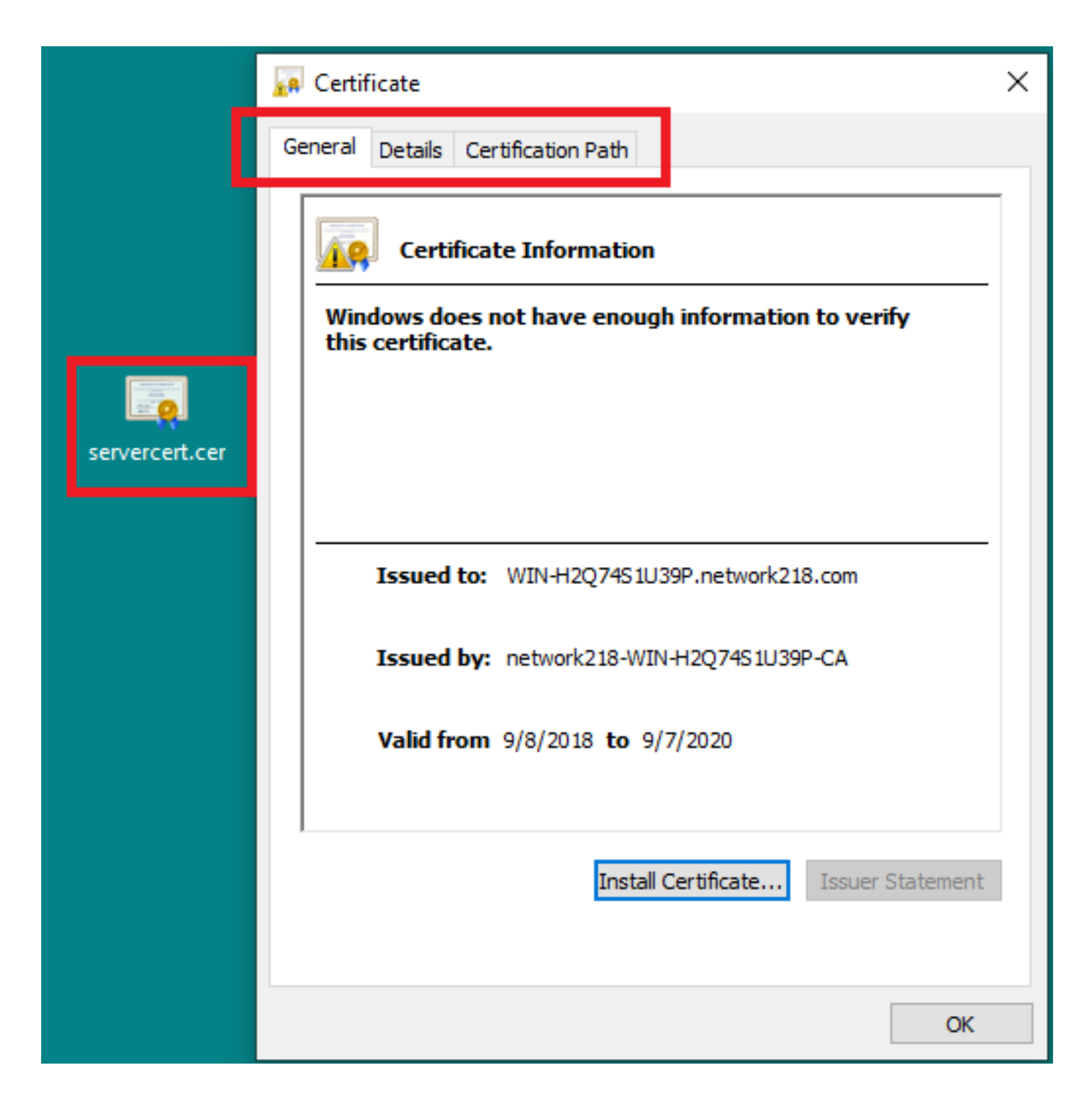

# 確認

現在、この設定に使用できる確認手順はありません。

# トラブルシュート

現在、この設定に関する特定のトラブルシューティング情報はありません。